## Outlook für Windows - einbinden und entfernen einer PST-Archivdatei

Eine PST-Datei kann sämtliche Outlook-Elemente beinhalten. Gedacht ist dieses Format um den Inhalt seines Postfaches zu sichern oder beispielsweise ein jährliches Archiv anzulegen, um das Postfach klein zu halten.

Die PST-Datei kann nur von einem Outlook-Client hinzugefügt und gelesen werden. Wenn sich mehrere Personen eine PST-Datei teilen, ist darauf zu achten diese nach der Verwendung wieder zu trennen. s. Punkt 2

## 1. Einbinden einer PST-Datei

- Outlook starten
- Datei Informationen Kontoeinstellungen Kontoeinstellungen...

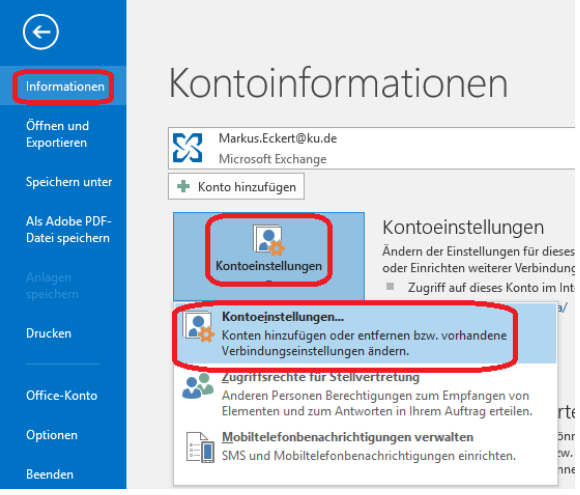

Datendateien Hinzufügen Pfad zur PST-Datei auswählen OK
Kontoeinstellungen
X

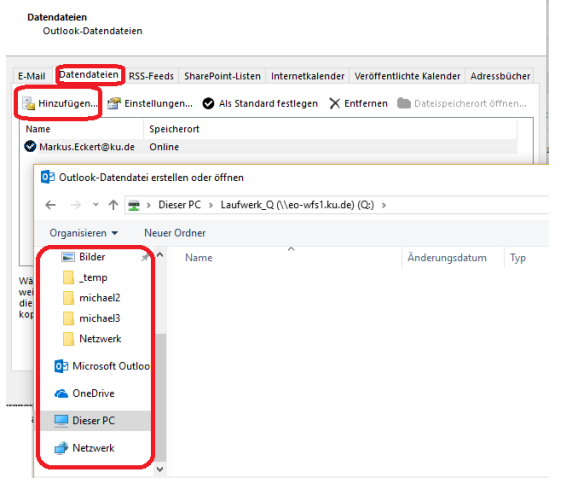

Das Archiv erscheint nun in der linken Listenansicht

Sarterscheinen
Sarterscheinen
Sarterscheinen
Sarterscheinen
Sarterscheinen
Sarterscheinen
Sarterscheinen
Sarterscheinen
Sarterscheinen
Sarterscheinen
Sarterscheinen
Sarterscheinen
Sarterscheinen
Sarterscheinen
Sarterscheinen
Sarterscheinen
Sarterscheinen
Sarterscheinen
Sarterscheinen
Sarterscheinen
Sarterscheinen
Sarterscheinen
Sarterscheinen
Sarterscheinen
Sarterscheinen
Sarterscheinen
Sarterscheinen
Sarterscheinen
Sarterscheinen
Sarterscheinen
Sarterscheinen
Sarterscheinen
Sarterscheinen
Sarterscheinen
Sarterscheinen
Sarterscheinen
Sarterscheinen
Sarterscheinen
Sarterscheinen
Sarterscheinen
Sarterscheinen
Sarterscheinen
Sarterscheinen
Sarterscheinen
Sarterscheinen
Sarterscheinen
Sarterscheinen
Sarterscheinen
Sarterscheinen
Sarterscheinen
Sarterscheinen
Sarterscheinen
Sarterscheinen
Sarterscheinen
Sarterscheinen
Sarterscheinen
Sarterscheinen
Sarterscheinen
Sarterscheinen
Sarterscheinen
Sarterscheinen
Sarterscheinen
Sarterscheinen
Sarterscheinen
Sarterscheinen
Sarterscheinen
Sarterscheinen
Sarterscheinen
Sarterscheinen
Sarterscheinen
Sarterscheinen
Sarterscheinen
Sarterscheinen
Sarterscheinen
Sarterscheinen
Sarterscheinen
Sarterscheinen
Sarterscheinen
Sarterscheinen
Sarterscheinen
Sarterscheinen
Sarterscheinen
Sarterscheinen
Sarterscheinen
Sarterscheinen
Sarterscheinen
Sarterscheinen
Sarterscheinen
Sarterscheinen
Sarterscheinen
Sarterscheinen
Sarterscheinen
Sarterscheinen
Sarterscheinen
Sarterscheinen
Sarterscheinen
Sarterscheinen
Sarterscheinen
Sarterscheinen
Sarterscheinen
Sarterscheinen
Sarterscheinen
Sarterscheinen
Sarterscheinen
Sarters

## 2. Trennen einer PST-Datei

Rechtsklick auf das Archiv "<<Name des Archivs>>" schließen

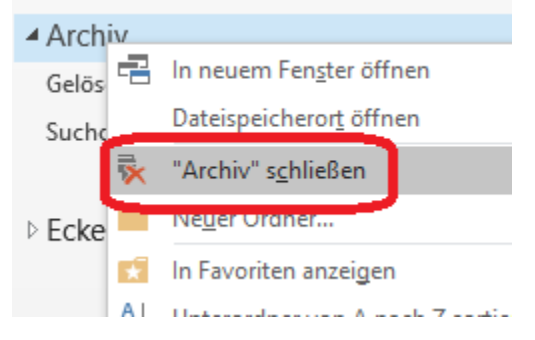